# 

РОССИЙСКАЯ ЭЛЕКТРОННАЯ СИСТЕМА ТОРГОВ

# АККРЕДИТАЦИЯ УЧАСТНИКА ТОРГОВ

Аккредитация на ЭТП процедура проверки потенциального участника на соответствие требованиям ЭТП / Организатора торгов.

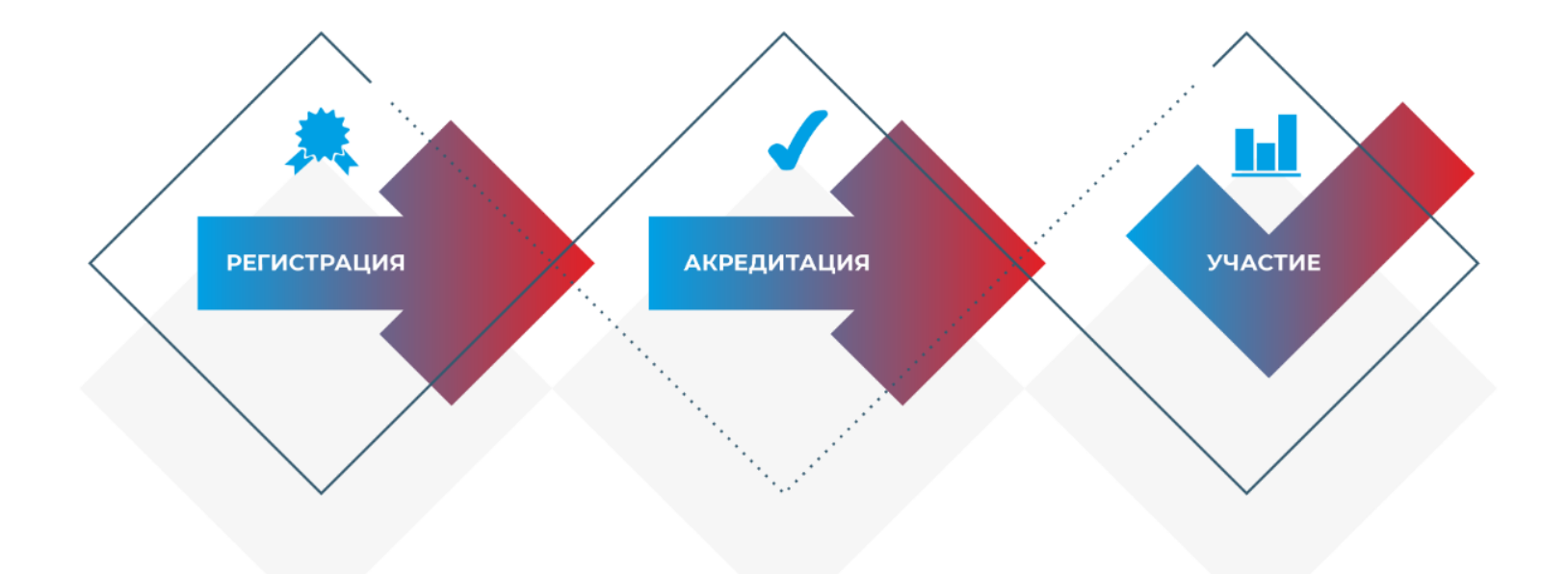

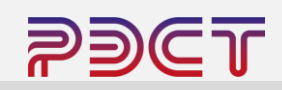

Для подачи заявки на аккредитацию участнику необходимо авторизоваться в Личном кабинете на странице <u>etp.r-est.ru</u> используя логин/пароль либо сертификат электронной подписи использованной при регистрации.

| 1ля участника | Для заказчика |
|---------------|---------------|
| Логин         |               |
| Пароль        |               |
| Войти по ЭП   | Войти         |

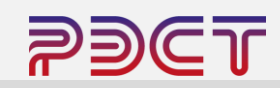

Процесс создания заявки на аккредитацию предполагает отправку комплекта обязательных документов посредством формирования репозитория, для этого в левом меню необходимо:

- Выбрать «Репозиторий документов»
- Нажать кнопку «Создать репозиторий

| РОССИЙСКАЯ ЭЛЕКТРОННАЯ<br>СИСТЕМА ТОРГОВ |        |                                                                                                    | 8 (347)246-<br>support@r-                                                               | -80-72<br><u>-est.ru</u>                                                                                                    |                                                                                                  | 14,09,13 МСК<br>время сервера                                                                                                    |                                                                               |
|------------------------------------------|--------|----------------------------------------------------------------------------------------------------|-----------------------------------------------------------------------------------------|----------------------------------------------------------------------------------------------------|--------------------------------------------------------------------------------------------------|----------------------------------------------------------------------------------------------------|-------------------------------------------------------------------------------|
| 26 Мая 2024, Воскрес                     | енье   | > Поиск процедур                                                                                                    | > Торговый зал                                                                          | <u>Проверка электронной подписи</u>                                                                                                    | > Торговые секции                                                                                | > <u>На главную</u>                                                                                                    |                                                                               |
| Личный кабинет                           |        | Репозитори                                                                                                    | ий докумен                                                                              | ТОВ                                                                                                    |                                                                                                  |                                                                                                    |                                                                               |
| Учетная запись<br>L потин:               | ас     | ВНИМАНИЕ! Репоз<br>заявок на участие в<br>обязательным. Пор<br>документами, прили<br>Создать репозито<br>Создать репозито | иторий документов<br>торгово-закупочны<br>ядок рассмотрения<br>жкенными к заявке<br>рий | и – это информационная база данных<br>их процедурах. Формирование Репози<br>документов из Репозитория – перио,<br>и др. – определяется Положением о<br>определяется Положением о<br>опред | к, в которой хранятся д<br>итория документов и и<br>д подтверждения акту<br>з акупках заказчика. | окументы Участника и которые могут быть и<br>спользование документов из Репозитория пр<br>альности документов, приоритет документов | спользованы при подаче<br>и подаче заявок не является<br>из Репозитория перед |
| Статистика системы                       |        |                                                                                                    |                                                                                         |                                                                                                    |                                                                                                  |                                                                                                    |                                                                               |
| Участников                               | 13531  |                                                                                                    |                                                                                         |                                                                                                    |                                                                                                  |                                                                                                    |                                                                               |
| Заказчиков                               | 1056   |                                                                                                    |                                                                                         |                                                                                                    |                                                                                                  |                                                                                                    |                                                                               |
| Торгов                                   | 11817  |                                                                                                    |                                                                                         |                                                                                                    |                                                                                                  |                                                                                                    |                                                                               |
| ооъем торгов<br>(млрд.руб)               | 93.882 |                                                                                                    |                                                                                         |                                                                                                    |                                                                                                  |                                                                                                    |                                                                               |
| Средний дисконт                          | 16.7%  |                                                                                                    |                                                                                         |                                                                                                    |                                                                                                  |                                                                                                    |                                                                               |

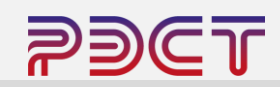

В открывшемся окне необходимо выбрать одно или несколько направлений аккредитации, в которых планируется участие.

| PDCI                                                                                                    | Г РОССИЙСКАЯ ЭЛЕКТРОННАЯ<br>Система торгов                                                                                                    | 8 (347)246-80-72<br>support@r-est.ru                                                                                                    | 14 18 12 МСК<br>время сервера                                                                                                    |
|----------------------------------------------------------------------------------------------------|----------------------------------------------------------------------------------------------------|----------------------------------------------------------------------------------------------------|----------------------------------------------------------------------------------------------------|
| 26 Мая 2024, Воскресенье                                                                                                    | Поиск процедур > Торговый зал                                                                                                    | > Проверка электронной подписи > Торговые секции > На плавную                                                                                                    |                                                                                                    |
| Личный кабинет                                                                                                    | Репозиторий докумен                                                                                                    | ТОВ                                                                                                    |                                                                                                    |
| Учетная запись<br>L логин:<br>L состояние: ограничена<br>Заявии на участие<br>Репозиторий документов<br>Аккредитация<br>Настройка уведомлений<br>ТАРИФЫ И УСЛУГИ | ВНИМАНИЕ! Репозиторий документов<br>заявок на участие в торгово-закупочны<br>обязательным. Порядок рассмотрения<br>документами, приложенными к заявке,<br>Создать репозиторий | <ul> <li>– это информационная база данных, в которой хранятся документы Участника и кото<br/>их процедурах. Формирование Репозитория документов и использование документов и<br/>документов из Репозитория – период подтверждения актуальности документов, прио<br/>и др. – определяется Положением о закупках заказчика.</li> </ul> | орые могут быть использованы при подаче<br>из Репозитория при подаче заявок не является<br>ритет документов из Репозитория перед |
| Тарифные планы<br>∟ текущий тариф: Плата с<br>победителя торгов                                                                                                  | Созлать релозиторий                                                                                                    |                                                                                                    | ×                                                                                                    |
| ЛИЦЕВОИ СЧЕТ<br>Счет обеспечений<br>L номер: Политика<br>L баланс: 0.00 руб.<br>Платежные документы<br>ЗАПРОСЫ НА РАЗЪЯСНИ                                       | Направление аккредитации *                                                                                                    | Общая аккредитация (Закупки 223-ФЗ, коммерческие процедуры вне секций))<br>АО "Волжский оргсинтез"<br>АО "Метафракс Кемикалс"                                                                                                    |                                                                                                    |
| Исходящие<br>Входящие                                                                                                    | 1                                                                                                    | АО "РОСХИМ"<br>АО "СНХЗ"                                                                                                    | 2                                                                                                    |
| Выйти                                                                                                    | _ /                                                                                                    | Общая аккредитация (Закупки 223-ФЗ, коммерческие процедуры вне секций)<br>ООО "Газпром нефтехим Салават"<br>ООО ТД "Башхим"                                                                                                    |                                                                                                    |
| Участников 1                                                                                                    | 3531                                                                                                    | R                                                                                                    |                                                                                                    |
| Заказчиков 1<br>Торгов 1                                                                                                    | 056<br>1817                                                                                                    |                                                                                                    |                                                                                                    |
| Объем торгов 9<br>(млрд.руб) 9<br>Средний дисконт 1                                                                                                    | 6.7%                                                                                                    |                                                                                                    |                                                                                                    |

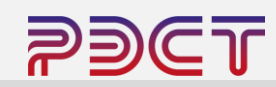

В открывшемся окне перечислен список обязательных документов, необходимых для подачи заявки.

В случае, если есть потребность приложить дополнительные документы, неопределенные обязательным списком – участник может их добавить нажатием на кнопку «Добавить документ» -«прочее»

#### 🔀 Репозиторий документов создан

#### Репозиторий документов

ВНИМАНИЕ! Репозиторий документов – это информационная база данных, в которой хранятся документы Участника и которые могут быть использованы при подаче заявок на участие в торгово-закупочных процедурах. Формирование Репозитория документов и использование документов из Репозитория при подаче заявок не является обязательным. Порядок рассмотрения документов из Репозитория – период подтверждения актуальности документов, приоритет документов из Репозитория перед документами, приложенными к заявке, и др. – определяется Положением о закупках заказчика.

| Репозиторий документов №-СССО | Подтвердить актуальность и подписать | Отменить создание новой версии репозитория                        |
|-------------------------------|--------------------------------------|-------------------------------------------------------------------|
| Номер версии                  | 1                                    |                                                                   |
| Дата и время актуализации     | В <b>НИМА</b> Н<br>подписьк          | IИЕ! Все файлы документов должны быть подписаны электронной<br>э. |
| Состояние                     | Черновик                             | (                                                                 |

#### Список документов репозитория Добавить документ

ВНИМАНИЕ! В Репозитории необходимо сохранять только действующие версии документов. Документы, утратившие силу, необходимо удалять.

|    | Наименование документа (перечень файлов)                                                                                                    | Дата и время добавления файла                                                                                                    | Дата и время подписания файла                                                                                                 |   |
|----|----------------------------------------------------------------------------------------------------|----------------------------------------------------------------------------------------------------|----------------------------------------------------------------------------------------------------|---|
| -[ | Выписка из Единого государственного реестра юридических и<br>индивидуальных предпринимателей (для индивидуальных п<br>Добавить файлы                                                                                                    | лиц (для юридических лиц); либо копия выпис<br>редпринимателей) полученная не ранее, чем за                                                                      | ки из Единого государственного реестра<br>в 6 месяцев до подачи заявки на аккредитацию                                        |   |
| [  | Документ, подтверждающий полномочия руководителя орган<br>Добавить файлы                                                                                                    | изации                                                                                                    |                                                                                                    | Ô |
|    | Решение об одобрении или о совершении крупной сделки либ<br>решения для совершения крупной сделки установлено законс<br>если для юридического лица заключение договора являются<br>на совершение крупной сделки не требуется Контрагенту для<br>Добавить файлы | 50 копия такого решения в случае, если требов<br>дательством Российской Федерации, учредит<br>крупной сделкой, в иных случаях - информаци<br>участия в процедуре | ание о необходимости наличия такого<br>ельными документами юридического лица и,<br>юнное письмо о том, что Решение о согласии | Ô |
|    | Свидетельство о внесении записи об Участнике в Единый гос<br>юридического лица / индивидуального предпринимателя<br>Добавить файлы                                                                                                    | ударственный реестр юридических лиц или се                                                                                                    | видетельство о государственной регистрации                                                                                    | Ô |
|    | Свидетельство о постановке на учет в налоговом органе<br>Добавить файлы                                                                                                    |                                                                                                    |                                                                                                    | Ô |
| -  | Устав в действующей редакции со всеми изменениями и допс<br>Добавить файлы                                                                                                    | олнениями, заверенный печатью организации                                                                                                    |                                                                                                    | Ô |

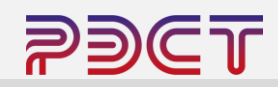

Возле каждого обязательного документа в списке необходимо нажать кнопку «Добавить файл», в открывшемся окне нажать кнопку «Выбрать файлы» и выбрать на своем компьютере (или ином носителе) файл или несколько файлов соответствующий текущему пункту и нажать кнопку добавить.

Зеленая полоса подтверждает успешное прикрепление документа.

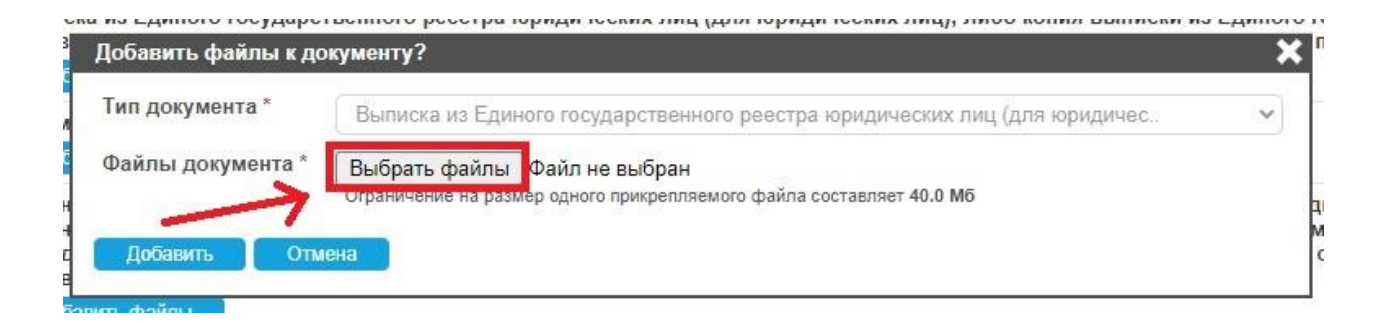

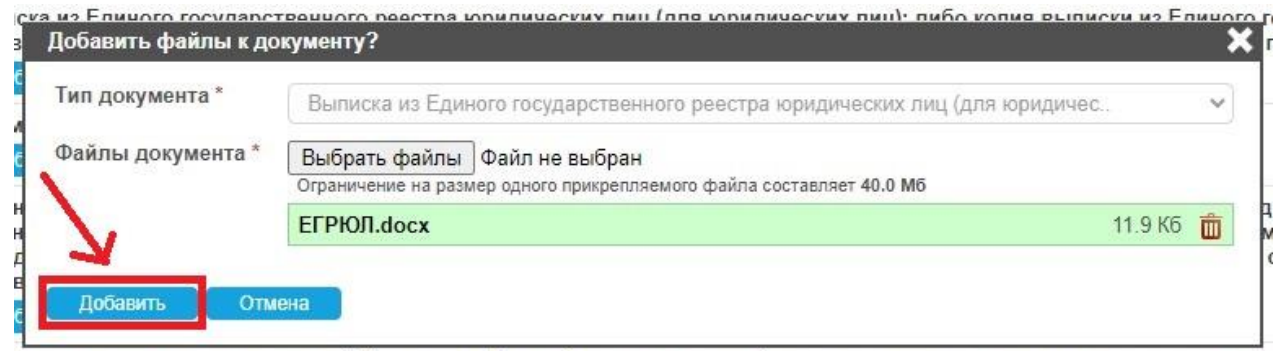

атапьство о вызрании записи об Vusctunya в Епиный госулялстванный парты копиличасуну пин или свилатальство о

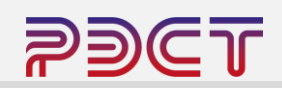

## **ДЛЯ НЕРЕЗИДЕНТОВ РФ**

Нерезиденты РФ, не имеющие обязательные требуемые по списку документы прикрепляют стандартные для своей страны учредительные документы, если аналогичный документ отсутствует – в раздел обязательного документа прикрепляется любой другой документ (например карта партнера), иначе заявка на аккредитацию не будет подана.

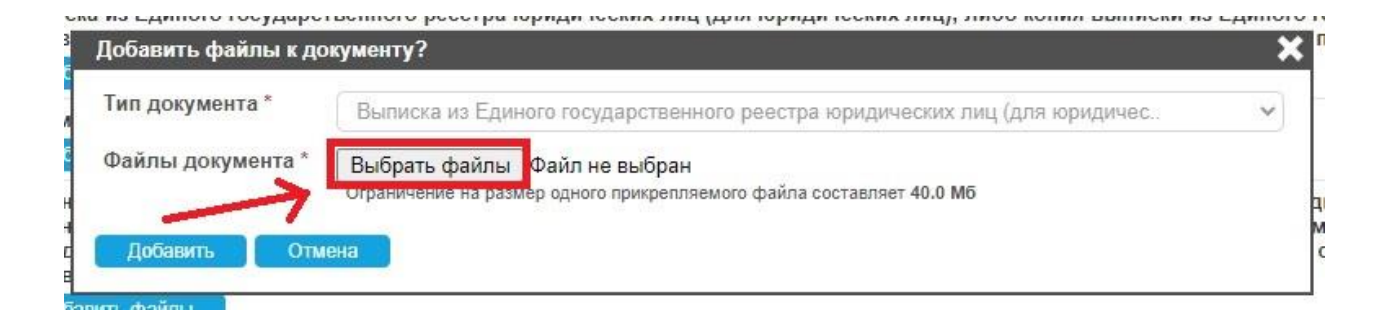

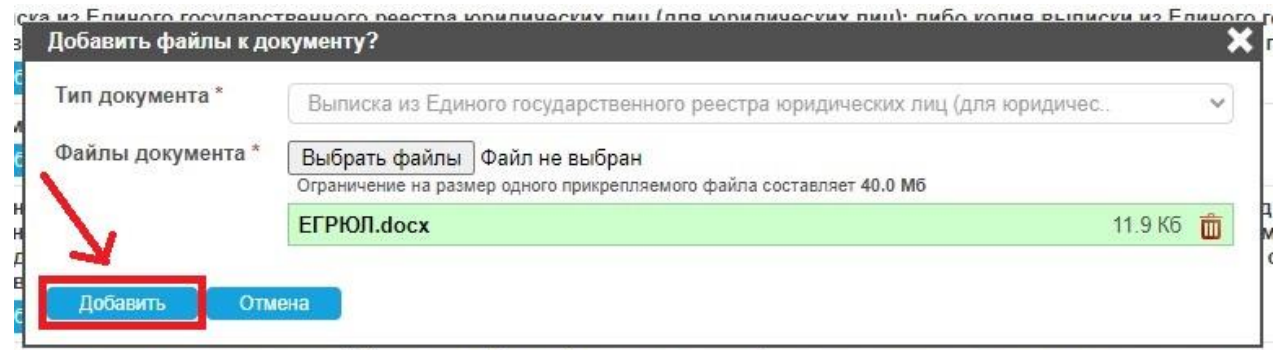

атапьство о видершии записи об Участника в Елиный госуларствонный подеть колилических пин или свидетельство о

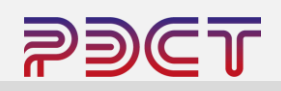

При добавлении документы подписываются Электронной подписью и отображаются в общем списке.

#### Список документов репозитория Добавить документ

ВНИМАНИЕ! В Репозитории необходимо сохранять только действующие версии документов. Документы, утратившие силу, необходимо удалять.

| аименование документа (перечень файлов)                                                                                                    | Дата и время добавления файла                                                                                                  | Дата и время подписания файла                                                                                           |   |
|----------------------------------------------------------------------------------------------------|----------------------------------------------------------------------------------------------------|----------------------------------------------------------------------------------------------------|---|
| ыписка из Единого государственного реестра юридических лиц (для юр<br>ндивидуальных предпринимателей (для индивидуальных предпринима<br>Добавить файлы                                                                                                    | ридических лиц); либо копия выписки<br>ателей) полученная не ранее, чем за 6                                                   | из Единого государственного реестра<br>месяцев до подачи заявки на аккредитацию                                         | Ô |
| <u>ГРЮЛ.docx</u> [11.9 Кб]                                                                                                    | 26 мая 2024 14:48:17                                                                                                    | 26 мая 2024 14:48:17 ( <u>скачать ЭП</u> )                                                                              | Ô |
| окумент, подтверждающий полномочия руководителя организации<br>Добавить файлы                                                                                                    |                                                                                                    |                                                                                                    | Ô |
| <u>одтверждение полномочий.docx [11.9 Кб]</u>                                                                                                    | 26 мая 2024 14:52:56                                                                                                    | 26 мая 2024 14:52:56 ( <u>скачать ЭП</u> )                                                                              | Ô |
| ешение об одобрении или о совершении крупной сделки либо копия та<br>ешения для совершения крупной сделки установлено законодательство<br>сли для юридического лица заключение договора являются крупной сд<br>а совершение крупной сделки не требуется Контрагенту для участия в г<br>Добавить файлы | кого решения в случае, если требован<br>ом Российской Федерации, учредител<br>елкой, в иных случаях - информацион<br>процедуре | ие о необходимости наличия такого<br>ьными документами юридического лица и,<br>ное письмо о том, что Решение о согласии | Ô |
| <u>ешение об одобрении крупной сделки.docx [11.9 Кб]</u>                                                                                                    | 26 мая 2024 14:53:06                                                                                                    | 26 мая 2024 14:53:06 ( <u>скачать ЭП</u> )                                                                              | Ô |
| видетельство о внесении записи об Участнике в Единый государственн<br>ридического лица / индивидуального предпринимателя<br>Добавить файлы                                                                                                    | ный реестр юридических лиц или сви                                                                                             | детельство о государственной регистрации                                                                                |   |
| <u>видетельство о государственной регистрации юридического</u><br>и <u>ца.docx</u> [12.0 K6]                                                                                                    | 26 мая 2024 14:54:42                                                                                                    | 26 мая 2024 14:54:42 ( <u>скачать ЭП</u> )                                                                              | Ô |
| видетельство о постановке на учет в налоговом органе<br>Добавить файлы                                                                                                    |                                                                                                    |                                                                                                    | Ô |
| HH.docx [11.9 K6]                                                                                                    | 26 мая 2024 14:54:09                                                                                                    | 26 мая 2024 14:54:09 ( <u>скачать ЭП</u> )                                                                              | Ô |
| став в действующей редакции со всеми изменениями и дополнениями,<br>Добавить файлы                                                                                                    | заверенный печатью организации                                                                                                 |                                                                                                    | Ô |
| <u>став.docx</u> [11.9 Кб]                                                                                                    | 26 мая 2024 14:54:18                                                                                                    | 26 мая 2024 14:54:18 ( <u>скачать ЭП</u> )                                                                              | Ô |
|                                                                                                    |                                                                                                    |                                                                                                    |   |

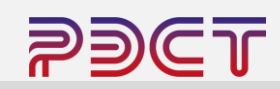

После загрузки всех требуемых документов необходимо нажать на кнопку «Подтвердить актуальность и подписать».

#### 💢 Файлы добавлены

#### Репозиторий документов

ВНИМАНИЕ! Репозиторий документов – это информационная база данных, в которой хранятся документы Участника и которые могут быть использованы при подаче заявок на участие в торгово-закупочных процедурах. Формирование Репозитория документов и использование документов из Репозитория при подаче заявок не является обязательным. Порядок рассмотрения документов из Репозитория – период подтверждения актуальности документов, приоритет документов из Репозитория перед документами, приложенными к заявке, и др. – определяется Положением о закупках заказчика.

| Репозиторий документов №  | Подтвердить актуальность и подписать | Отменить создание новой версии репозитория                |
|---------------------------|--------------------------------------|-----------------------------------------------------------|
| Номер версии              | 1                                    |                                                           |
| Дата и время актуализации | ВНИМАНИ подписью.                    | Е! Все файлы документов должны быть подписаны электронной |
| Состояние                 | Черновик                             |                                                           |

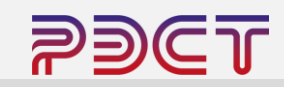

В открывшейся форме проверьте все заполненные данные и подпишите.

Состояние репозитория изменится на «Актуальный».

| -            |                                                                                                    |                                                                                                    | Уполном                                                                                                    | юченный представитель участника                                                                                                    |                                                                                                    |                                                                                                    |                                                                                   |
|--------------|----------------------------------------------------------------------------------------------------|----------------------------------------------------------------------------------------------------|----------------------------------------------------------------------------------------------------|----------------------------------------------------------------------------------------------------|----------------------------------------------------------------------------------------------------|----------------------------------------------------------------------------------------------------|-----------------------------------------------------------------------------------|
| DNG          | О представителя                                                                                                    |                                                                                                    |                                                                                                    | 100 B 100 B 1                                                                                                    |                                                                                                    |                                                                                                    |                                                                                   |
| ∖др          | рес электронной почты (e-mail) представителя                                                                                                    |                                                                                                    |                                                                                                    | 1000 B                                                                                                    |                                                                                                    |                                                                                                    |                                                                                   |
| lon          | ин представителя                                                                                                    |                                                                                                    |                                                                                                    | AND IN THE OWNER.                                                                                                    |                                                                                                    |                                                                                                    |                                                                                   |
| ер           | отификат ЭП представителя                                                                                                    |                                                                                                    |                                                                                                    |                                                                                                    |                                                                                                    |                                                                                                    |                                                                                   |
| ол           | пное наименование участника                                                                                                    |                                                                                                    |                                                                                                    | 1.1.10                                                                                                    |                                                                                                    |                                                                                                    |                                                                                   |
| H            | H                                                                                                    |                                                                                                    |                                                                                                    | 1.00                                                                                                    |                                                                                                    |                                                                                                    |                                                                                   |
| m            |                                                                                                    |                                                                                                    |                                                                                                    |                                                                                                    |                                                                                                    |                                                                                                    |                                                                                   |
| -            |                                                                                                    |                                                                                                    |                                                                                                    |                                                                                                    |                                                                                                    |                                                                                                    |                                                                                   |
| JIF          | РА (ОГРАИЛ)                                                                                                    |                                                                                                    |                                                                                                    |                                                                                                    |                                                                                                    |                                                                                                    |                                                                                   |
|              |                                                                                                    |                                                                                                    | Cm                                                                                                    | исок документов репозитория                                                                                                    |                                                                                                    |                                                                                                    |                                                                                   |
| low          | иер репозитория                                                                                                    |                                                                                                    |                                                                                                    |                                                                                                    | 4092431                                                                                                    |                                                                                                    |                                                                                   |
| Bep          | эсия репозитория                                                                                                    |                                                                                                    |                                                                                                    |                                                                                                    | 1                                                                                                    |                                                                                                    |                                                                                   |
|              |                                                                                                    |                                                                                                    |                                                                                                    |                                                                                                    |                                                                                                    | Your ISHA AL                                                                                                    |                                                                                   |
| V2           | Наименование документа (перечень<br>файлов)                                                                                                    | Тип файла                                                                                                    | Размер<br>файла                                                                                               | Дата и время добавления файла в<br>репозиторий                                                                                                    | Дата и время подписания<br>файла                                                                                                    | Nem (2014-1)                                                                                                    | Электронная подпис<br>файла                                                       |
| le           | Наименование документа (перечень<br>файлов)<br>Решение об адобрении или о совершении кру<br>юридического лица и, если для юридического                                                                                                    | Тип файла<br>пной сделки либо копия такого решения в случае, если т<br>лица заключение договора являются крупной сделкой, в                                                                                                    | Размер<br>файла<br>ребование о необходимо<br>иных случаях - информа                                           | Дата и время добавления файла в<br>репозиторий<br>сти наличия такого решения для совершен<br>ционное письмо о том, что Решение о согл                                                                       | дата и время подписания<br>файла<br>ия крупной сделки установлено з<br>асии на совершение крупной сдел                                                                         | леш (эгля-т)<br>аконодательством Российской Федерации, учредителья<br>пки не требуется Контрагенту для участия в процедуре                                                                                                    | Электронная подпис<br>файла<br>ными документами                                   |
| 4º           | Наименование документа (перечень<br>файлов)<br>Решение об одобрении или о совершении кру<br>юридического лица и, если для юридического<br>Решение об одобрении крупной сделки docx                                                                                                    | Тип файла<br>пной сделки либо колия такого решения в случае, если т<br>лица заключение договора являются крупной сделкой, в<br>к. opticulamiand app, котыя пись-<br>к. orticularum natives to conservation of the conserv                                                                                                    | Размер<br>файла<br>ребование о необходимо-<br>иных случаях - информал<br>11.9 Кб                              | Дата и время добавления файла в<br>репозиторий<br>сти наличия такого решения для совершен<br>ционое письмо о тои, что Решение о согл<br>26 мая 2024 14:53:06                                                | дата и время подписания<br>файла<br>ия крупной сделки установлено з<br>асии на совершение крупной сдел<br>26 мая 2024 14:53:06                                                 | кеш (эпи-т)<br>аконодательством Российской Федерации, учредитель-<br>пои не требуется Контратенту для участия в процедуре<br>в сребсибения на дек усла во то во-<br>странбалия най неа трассовая проше по солест                                                                                                    | Электронная подпис<br>файла<br>ымли документами<br><u>пояпись</u>                 |
| N⊵<br>1<br>2 | Наименование документа (перечень<br>файлов)<br>Решение об одобрении или о совершении кру<br>коридического лица и, если для коридического<br>Решение об одобрении крупной сделки досх<br>Документ, подтверждающий погномочия руко                                                                                              | Тип файла<br>тной сделок либо колия такого решения в случае, если т<br>лица заключение договора лаляются крупной сделкой, в<br>ктрадакцитела рак коліба ть бы<br>ктрадакцитела нестовоська одищі в основет<br>водителя организации                                                                                                    | Размер<br>файла<br>ребование о необходимо-<br>иных случаях - информан<br>11.9 Кб                              | Дата и время добавления файла в<br>репозиторий<br>сти наличия такого решения для совершен<br>ционное письмо о том, что Решеняе о согл<br>26 мая 2024 14:53:06                                               | дата и время подписания<br>файла<br>им крупной сделки установлено з<br>асии на совершение крупной сдел<br>26 мая 2024 14:53:06                                                 | кеш (эпи-т)<br>аконодательством Российской Федерации, учредитель-<br>пои не требуется Контрагенту для участия в процедуре<br>в ори сибекци най неи товосовая порей опс. теат                                                                                                    | Электронная подпис<br>файла<br>ыми документами<br><u>почпись</u>                  |
| Ne<br>1      | Наименование документа (перечень<br>файлов)<br>Решение об одобрении или о совершении кру<br>коридического лица и, если для коридического<br>Решение об одобрении крупной сделки досх<br>Документ, подтверждающий полномочия руко<br>Подтверждение полномочий docx                                                             | Тип фойла<br>тной сделок либо колия такого решения в случае, если т<br>лица заключение договора являются крупной сделкой, в<br>«утразданитал дру котаби ть бь<br>«отразбанит най настояхо лодий в по имет<br>водителя организации<br>«утразбанители ная настояхо лодий в по имет<br>«отразбанители ная на тако-                                                                                                    | Размер<br>файла<br>ребование о необходимо<br>инъх случаях - информал<br>11.9 Кб<br>11.9 Кб                    | Дата и время добавления файла в<br>репозиторий<br>сти наличия такого решения для совершен<br>ционное письмо о том, что Решение о согл<br>26 мая 2024 14:53:06<br>26 мая 2024 14:52:56                       | дата и время подписания<br>ия крупной сдели установлено з<br>сви на совершение крупной сдел<br>26 мая 2024 14:53:06<br>26 мая 2024 14:52:56                                    | Kell (SHK-1)<br>axonogatemucteon Pocciviliciosi Degepalgius, yspegurena-<br>nories tpe5yercs Kontrparenty gins ysactus a npogegype<br>aciptications in Lippe, conitor to be<br>initiadianum ad evention material<br>aciptications in Lippe, conitor the be-<br>initiadianum ad evention material                                                                                                    | Электронная подпис<br>файла<br>подпись<br>подпись<br>подпись<br>подпись           |
| Ne           | Наименование документа (перечень<br>файлов)<br>Решения об одобрении или о совершении кру<br>коридического лица и, если для кридического<br>Решение об одобрении крупной сделих docx<br>Документ, подтверждающий полномочия руко<br>Подтверждение полномочий docx<br>Устав в действующей редакции со всеми изме                | Тип файла<br>тной сделох либо колия такого решения в случае, если т<br>лица заключение договора являются крупной сделой, в<br>курфозбани и дру, колібя тубь-<br>катьовалитнай наставозака пувлі по слават<br>водителя организации<br>курфозбані и сі дру, колібя тубь-<br>катьовалитнай наставозака пувлі в со ливат<br>ненилии и дополненилии, заверенный лечатью организа                                                                               | Размер<br>файла<br>ребование о необходимо-<br>иных случаях - информан<br>11.9 Кб<br>11.9 Кб<br>ции            | Дата и время добавления файла в<br>репозиторий<br>сти наличия такого решения для совершен<br>ционное письмо о том, что Решение о согл<br>26 мая 2024 14:53:06<br>26 мая 2024 14:52:56                       | дата и время подписания<br>файла<br>ия крупной сделки установлено з<br>аски на совершение крупной сдел<br>26 мая 2024 14:53:06<br>26 мая 2024 14:52:56                         | Kell (SHK-1)<br>aronogarenscreen Poccisiccol Gegepaujus, yspegarens<br>no ne treffyetra Kostparenty gas ysactus a pogiegype<br>a cpl cademi nd gas ken ibn nu br<br>orticediscum all war traccess registions mem<br>a cpl cademi nd gas ken ibn nu br<br>orticediscum all war traccessor rigini onsumer                                                                                                    | Электронная подпис<br>файла<br>ными документами<br>пояпись<br>пояпись             |
| Ne<br>1      | Наименование документа (перечень<br>файлов)<br>Решение об одобрении или о совершении кру<br>коридического лица и, если для коридического<br>Решение об одобрении крупной сделки docx<br>Документ, подтверждающий полномочия руко<br>Подтверждение полномочий docx<br>Устав в действующей редакции со всеми изме<br>Устав docx | Тип файла<br>тики давлок либо колия такого решения в случае, если т<br>лица заключение договора каляются крупной сделкой, в<br>«урбодівники дру колібя ти бъ<br>«піськіанали на напіськах лужні с по линат<br>водиталя организации<br>корфодівники дру колібя ти бъ<br>«піськіанали на настояхи поряді с по линат<br>неникими и дополненикими, заверенный лечатько организа<br>корфодівники дру колібя ти бъ<br>«піськіанали на настояхи поряд с по линат | Размер<br>файла<br>ребование о необходимо<br>иных случаях - информан<br>11.9 Кб<br>11.9 Кб<br>циии<br>11.9 Кб | Дата и время добавления файла в<br>репозиторий<br>сти наличня такого решения для совершен<br>ционое писько отом, что Решение о согл<br>26 мая 2024 14:53:06<br>26 мая 2024 14:52:56<br>26 мая 2024 14:54:18 | дата и время подписания<br>файла<br>им крупной сделих установлено з<br>соки на совершение крупной сдел<br>26 мая 2024 14:53:06<br>26 мая 2024 14:52:56<br>26 мая 2024 14:52:56 | Actual (SHA-1)<br>aconogatemetrication Pocciviticati Degepatijus, yspegurena-<br>nome trpeSystem Kontrparenty gran ysactus a noolegype<br>acipit catenciant gran vera the notice<br>actualization and your charter to be<br>actualization and your charter to be<br>actualization and your charter to be<br>actualization and your charter to be<br>actualization and your charter to be<br>actualization and your charter to be | Электронная подпис<br>файла<br>почти сокументами<br>почтись<br>почтись<br>почтись |

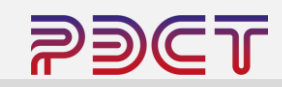

- Далее в левом меню необходимо перейти в раздел «Аккредитация»
- Нажать кнопку «Создать заявку»
- Выбрать направление аккредитации

### Личный кабинет Учетная запись L. логин: моготьр 2228, ета L. пт. L. состояние: ограничена Заявки на участие Репозиторий документов Аккредитация Настройка уведомлений

## Аккредитация

Аккредитация участника в торговых секциях В торговых секциях аккредитация отсутствует Заявки на аккредитацию Создать заявку В данном списке нет ни одного объекта

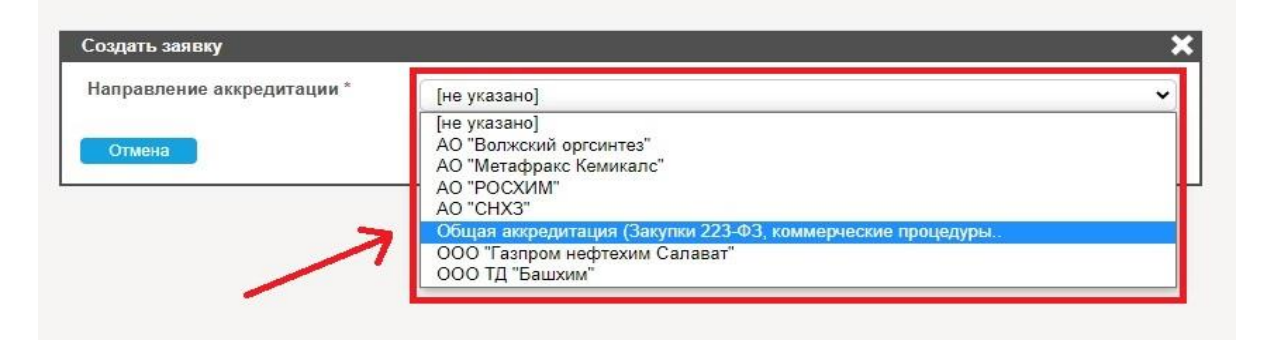

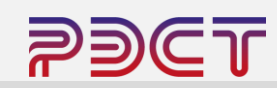

В открывшемся окне нажать кнопку «Добавить», в результате чего в реестре аккредитаций появится черновик на аккредитацию в выбранную секцию.

Далее необходимо нажать кнопку «Подать заявку»

Если аккредитация необходима в нескольких секциях – создайте и подайте заявку для каждой секции

| Создать заявку                                                                                                    | ×                                                                                                    |
|----------------------------------------------------------------------------------------------------|----------------------------------------------------------------------------------------------------|
| Создать заявку<br>Направление<br>аккредитации *<br>Перечень<br>документов для<br>аккредитации в<br>торговой секции из<br>репозитория<br>документов | АО "Метафракс Кемикалс"<br>Документ, подтверждающий полномочия руководителя организации, Карта основных сведений о<br>Контрагенте (по возможности - на фирменном бланке), в т. ч. с указанием банковских реквизитов,<br>контактных лиц (с контактными данными, в т. ч. – имеющимся доменом), подписанную руководителем и<br>главным бухгалтером., Решение об одобрении или о совершении крупной сделки либо копия такого<br>решения в случае, если требование о необходимости наличия такого решения для совершения<br>курпной сделки установлено законодательством Российской Федерации, учредительными документами<br>юридического лица и, если для юридического лица заключение договора являются крупной сделкой, в<br>иных случаях - информационное письмо о том, что Решение о согласии на совершение крупной сделки<br>не требуется Контрагенту для участия в процедуре, Свидетельство о внесении записи об Участнике в<br>Единый государственный реестр юридических лиц или свидетельство о постановке на учет в<br>налоговом органе, Список должностных лиц Контрагента, уполномоченных на ведение переговоров с<br>поставщиком (Ф.И.О полностью, должность, телефон, факс, e-mail). Устав в действующей редакции |
|                                                                                                    | со всеми изменениями и дополнениями, заверенный печатью организации                                                                                                    |
| Персональные<br>торговые секции                                                                                                    | Секция Предварительная аккредитация АО "Метафракс Кемикалс" (не активна)                                                                                                    |
| Добавить От                                                                                                    | мена                                                                                                    |

| Заявки на аккредитацию Создать заявку |                                                                                                    |                           |                               |                                        |                       |               |         |
|---------------------------------------|----------------------------------------------------------------------------------------------------|---------------------------|-------------------------------|----------------------------------------|-----------------------|---------------|---------|
| Дата и время<br>создания заявки       | Направление аккредитации                                                                                | Состояние                 | Дата и время<br>подачи заявки | Дата и время<br>рассмотрения<br>заявки | Причина<br>отклонения |               |         |
| 27 мая 2024 09:57                     | АО "Метафракс Кемикалс": Секция<br>Предварительная аккредитация АО<br>"Метафракс Кемикалс" (не активна) | Формируется<br>(черновик) |                               |                                        |                       | Подать заявку | Удалить |

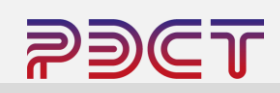

Статус заявки изменится на «Подана и ожидает рассмотрения»

Заявки на аккредитацию в торговые секции группы АО «РОСХИМ» рассматриваются в течение 2-х рабочих дней не считая день подачи заявки.

По результатам рассмотрения заявки статус в разделе «Аккредитация изменится на «Одобрена», либо «Отказано». В случае отказа участник может переподать заявку на аккредитацию. Заявки на аккредитацию 🛛 Создать заявку

| Дата и время<br>создания заявки | Направление аккредитации                                                                             | Состояние                           | Дата и время<br>подачи заявки | Дата и время<br>рассмотрения<br>заявки | Причина<br>отклонения |  |
|---------------------------------|----------------------------------------------------------------------------------------------------|-------------------------------------|-------------------------------|----------------------------------------|-----------------------|--|
| 27 мая 2024 09:57               | АО "Метафракс Кемикалс": Секция Предварительная аккредитация АО<br>"Метафракс Кемикалс" (не активна) | Подана и<br>ожидает<br>рассмотрения | 27 мая 2024 09:58             |                                        |                       |  |
| 13 мая 2024 22:04               | АО "CHX3": Секция Предварительная аккредитация АО "CHX3" (не активна)                                | Одобрена                            | 13 мая 2024 22:04             | 27 мая 2024 10:01                      |                       |  |

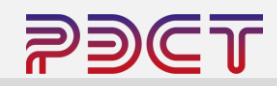

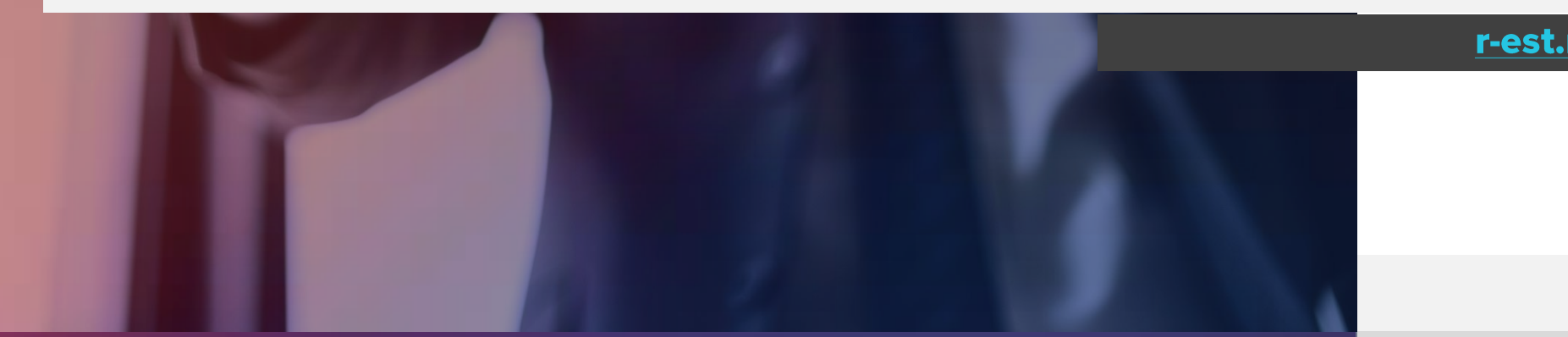

## +7 (347) 246-80-72 support@r-est.ru

сопровождение:

## При возникновении любых вопросов по работе на ЭТП специалисты технической поддержки оказывают бесплатное

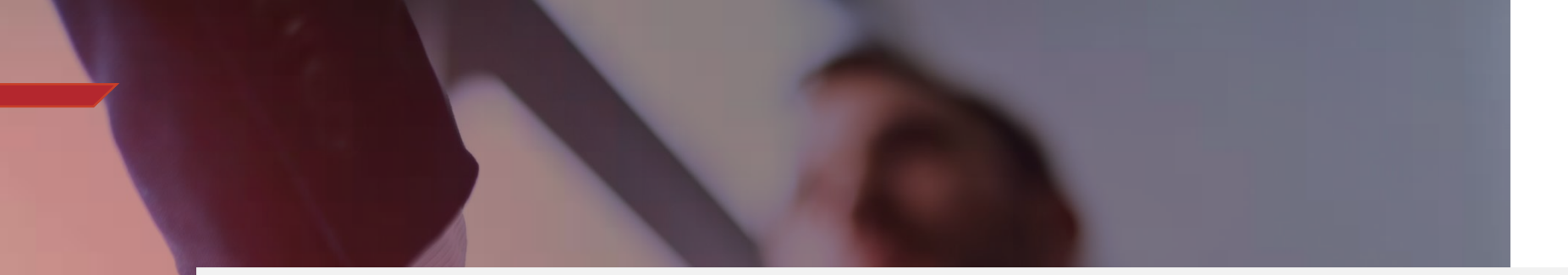